## Näin kirjaudut Sanoma Pron palveluihin MPASSid:n avulla

- 1) Sanoma Pron kirjautumissivulla www.sanomapro.fi klikkaa kuvaketta Kirjaudu.
- 2) **Valitse MPASSid-kirjautuminen.** Jos nappulaa ei näy, tarkista, että olet Yleiset tunnukset välilehdellä. Sivulla oleviin laatikoihin ei tarvitse kirjoittaa tässä kohdassa mitään.

| Kirjaud                      | lu sisään            |
|------------------------------|----------------------|
| Yleiset tunnukset            | Oppilaitos tai kunta |
| UNNUS TAI SÄHKÖPOSTIO        | SOITE                |
| SALASANA                     |                      |
|                              |                      |
| 🗆 Näytä salasana             | Unohtuiko salasana?  |
| 🗆 Näytä salasana<br>KIR      | Unohtuiko salasana?  |
| 🗆 Näytä salasana<br>KIR      | Unohtuiko salasana?  |
| Näytä salasana               |                      |
| Näytä salasana KIR MPASS-KIR |                      |

2) Siirryt MPASSid-sivulle. **Etsi valikosta koulusi (Lauri Haikolan koulu) ja paina Valitse.** Jatkossa löydät koulun helposti kohdasta Viimeksi valitut, jos selainasetuksesi muistaa käyttämäsi sivut.

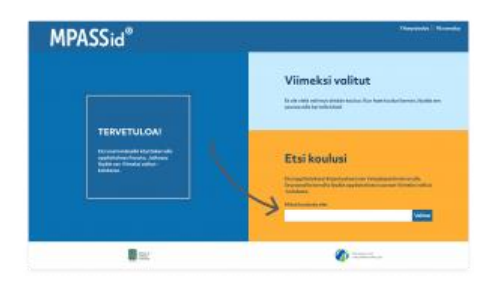

3) Siirryt koulusi kirjautumissivulle. **Kirjaudu sisään oppilaan Wilma-tunnuksilla.** Jos olet kirjautuneena jo valmiiksi Wilmaan, tämä vaihe ohitetaan.

| viend                      | [Esimerkki] |
|----------------------------|-------------|
| 🔓 Kirjaudu sisään          | Q           |
|                            |             |
| Käyttäjätoneus             |             |
| Käyttäjätunnus<br>Salasana |             |

4) Kun olet kirjautunut, siirryt automaattisesti takaisin Sanoma Pron palveluun. Valmis! Olet kirjautuneena sisään, kun Sanoma Pron etusivun yläpalkissa lukee oma nimesi, ja sen vieressä näkyy Oppimateriaalit-valikko.

Nimesi alta pääset tarkastelemaan oman tilisi tietoja ja asetuksia.

Oppimateriaalit-valikosta löydät linkit Bingel- ja Kampus-palveluihin, joissa pääset käyttämään digitaalisia oppimateriaaleja. Huom! Oppilaan kirjautuessa ohjelmaan ensimmäistä kertaa Bingel ei ole vielä aktiivinen, vaan täytyy odottaa seuraavaan päivään, jotta se toimii.

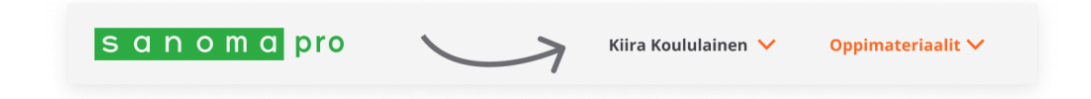